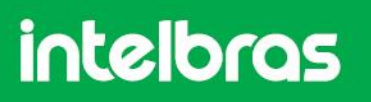

### Tutorial Técnico- Instalação Driver Mini USB Windows XP

#### Instalação Driver Mini USB Impacta

Primeiro descompacte o arquivo para iniciar a instalação. Clique com o botão direito do mouse sobre o ícone e selecione a opção **Extrair aqui**.

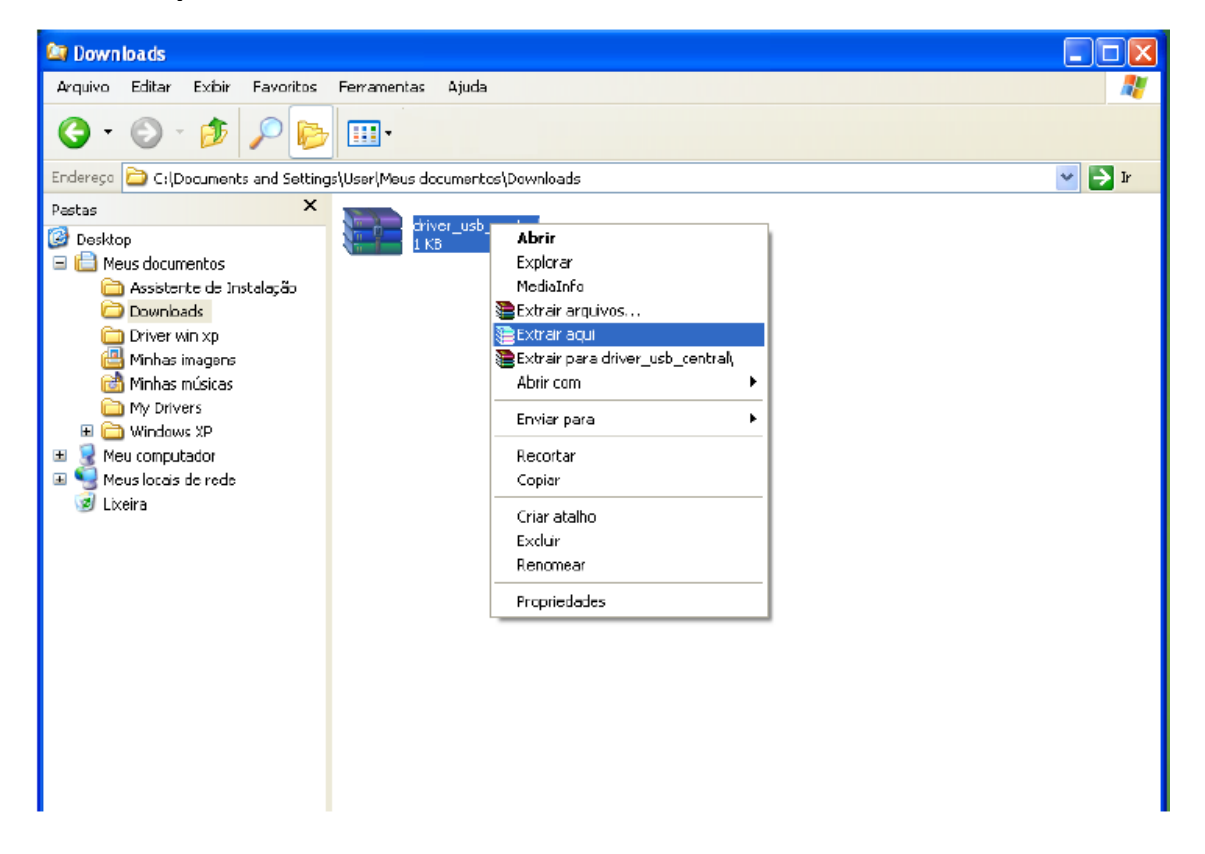

Será criada um arquivo "VirtualCOM.inf", este é o driver que será instalado no computador.

Guarde o nome da pasta onde o Driver será instalado. Neste caso a pasta utilizada é "Downloads".

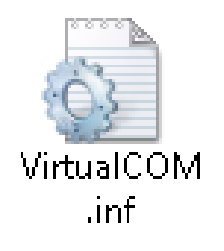

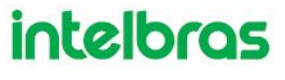

1° - Conecte o cabo Mini USB no computador serão apresentadas as seguintes mensagens. Na tela que será apresentada marque a primeira opção e clique em "Avançar".

| Assistente para adicionar | novo hardware                                                                                                    |                          |
|---------------------------|----------------------------------------------------------------------------------------------------|--------------------------|
|                           | Bem-vindo ao 'Assistente para<br>adicionar novo hardware'<br>O Windows irá procurar por software atual e atualizado em seu<br>computador, no CD de instalação de hardware ou no site do<br>Windows Update (com a sus permissão).<br>Leia nossa política de segurança<br>O Windows pode se conectar ao site do Windows Update para<br>procurar software?<br>O Sim, somente desta vez<br>O Sim, agora e sempre que me conectar a um dispositivo<br>I Mão, não agora |                          |
|                           | < Voltar Avançar > Cancelar                                                                                                    | Wovo hardware encontrado |

2° - Marque a opção "Instalar de uma lista ou local específico" e clique em "Avançar".

| Assistente para adicionar novo hardware |                                                                                                    |  |
|-----------------------------------------|----------------------------------------------------------------------------------------------------|--|
|                                         | ste assistente o ajudará a instalar o software para:<br>CDC Virtual COM<br>Se o hardware tiver sido fornecido com um CD<br>ou disquete de instalação, insira-o agora.                                                                 |  |
|                                         | <ul> <li>O que você deseja que o assistente faça?</li> <li>O Instalar o software automaticamente (recomendável)</li> <li>Instalar de uma lista ou local específico (avançado)</li> <li>Clique em 'Avançar' para continuar.</li> </ul> |  |
|                                         | < Voltar Avançar > Cancelar                                                                                                    |  |

3° - Selecione o item "Procurar o melhor driver nestes locais." E clique no botão "Procurar".

| Assistente para adicionar novo hardware                                                                                                    |  |
|----------------------------------------------------------------------------------------------------|--|
| Escolha as opções de pesquisa e instalação.                                                                                                    |  |
| <ul> <li>Procurar o melhor driver nestes locais.</li> <li>Use as caixas de seleção abaixo para limitar ou expandir a pesquisa padrão, que inclui caminhos locais e mídia removível. Será instalado o melhor driver encontrado.</li> <li>Pesquisar mídia removível (disquete, CD-ROM)</li> <li>Incluir este local na pesquisa:</li> <li>C:\</li> </ul> |  |
| Não pesquisar. Escolherei o driver a ser instalado.<br>Escolha esta opção para selecionar o driver de dispositivo na lista. O Windows não<br>garante que o driver selecionado será a melhor escolha para o hardware.                                                                                                    |  |
| < Voltar Avançar > Cancelar                                                                                                    |  |

4° - Selecione a pasta onde está o Driver. Downloads OBS.: Esta pasta é a que foi descompactada no início do tutorial.

| Assistente para adicionar novo hardware                                                                                                    |                                                                                                    |
|----------------------------------------------------------------------------------------------------|----------------------------------------------------------------------------------------------------|
| Escolha as opções de pesquisa e instalação.                                                                                                    |                                                                                                    |
| Procurar o melhor driver nestes locais.<br>Use as caixas de seleção abaixo para limitar ou e<br>caminhos locais e mídia removível. Será instalad                                                                                                    | Procurar pasta ?                                                                                                    |
| <ul> <li>Pesquisar mídia removível (disquete, CD-F</li> <li>Incluir este local na pesquisa:</li> <li>C:\</li> <li>Não pesquisar. E scolherei o driver a ser instalado<br/>Escolha esta opção para selecionar o driver de d<br/>garante que o driver selecionado será a melhor e</li> </ul> | <ul> <li>Meus documentos</li> <li>Assistente de Instalação</li> <li>Downloads</li> <li>Minhas imagens</li> <li>Minhas músicas</li> <li>My Drivers</li> </ul> |
| <br>                                                                                                    | Para exibir subpastas, clique em um dos sinais de mais acima                                                                                                 |

Suporte a clientes: (48) 2106 0006 Fórum: forum.intelbras.com.br Suporte via chat e e-mail: intelbras.com.br/suporte-tecnico SAC: 0800 7042767 Onde comprar? Quem instala?: 0800 7245115 017

5° - Após selecionar a pasta, clique no botão "Avançar".

| Assistente para adicionar novo hardware                                                                                                    |  |
|----------------------------------------------------------------------------------------------------|--|
| Escolha as opções de pesquisa e instalação.                                                                                                    |  |
| Procurar o melhor driver nestes locais.                                                                                                    |  |
| Use as caixas de seleção abaixo para limitar ou expandir a pesquisa padrão, que inclui<br>caminhos locais e mídia removível. Será instalado o melhor driver encontrado. |  |
| Pesquisar mídia removível (disquete, CD-ROM)                                                                                                    |  |
| Incluir este local na pesquisa;                                                                                                    |  |
| C:\Documents and Settings\User\Meus documentos 🗸 Procurar                                                                                                    |  |
| ○ Não pesquisar. Escolherei o driver a ser instalado.                                                                                                    |  |
| Escolha esta opção para selecionar o driver de dispositivo na lista. O Windows não<br>garante que o driver selecionado será a melhor escolha para o hardware.           |  |
|                                                                                                    |  |
|                                                                                                    |  |
| < Voltar Avançar > Cancelar                                                                                                    |  |

A instalação será executada, aguarde.

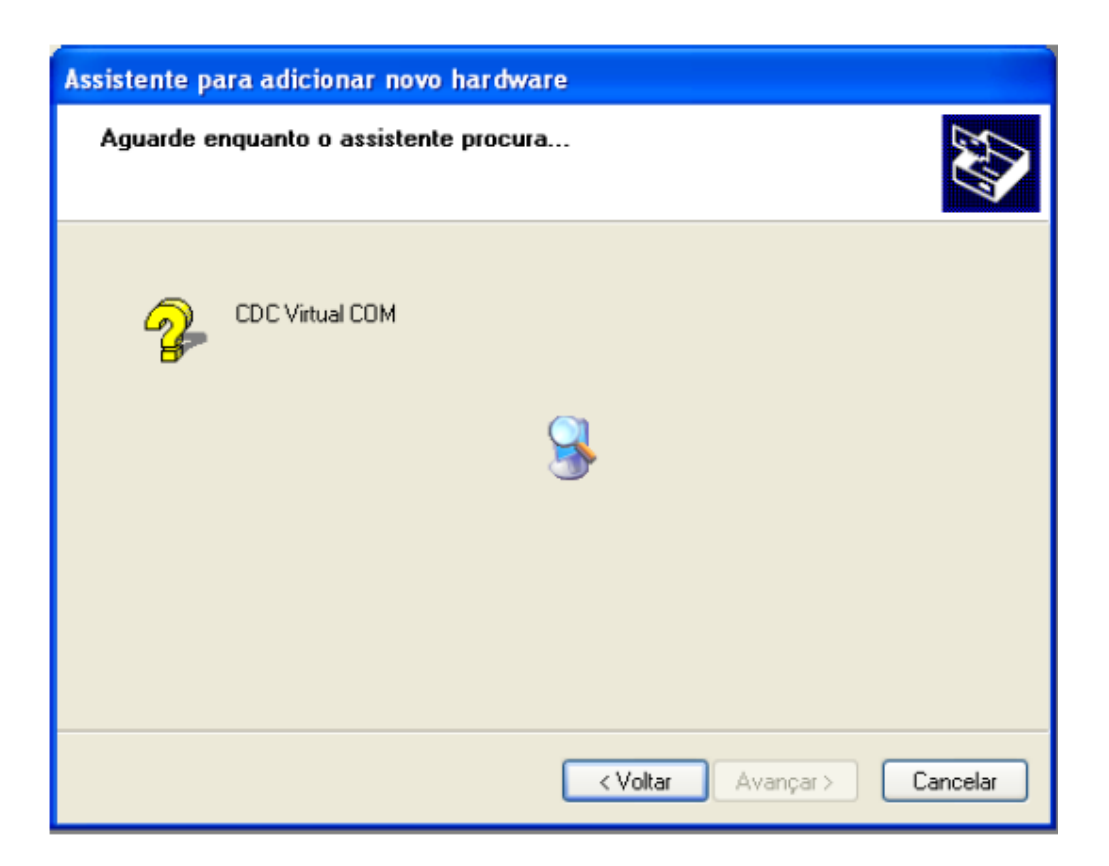

6° - Se o driver for instalado corretamente será apresentada a tela a seguir:

| Assistente para adicionar novo hardware |                                                                                                    |
|-----------------------------------------|----------------------------------------------------------------------------------------------------|
|                                         | Concluindo o 'Assistente para<br>adicionar novo hardware'<br>O assistente terminou de instalar o software para: |
|                                         | Clique em "Concluir" para fechar o assistente.                                                                  |
|                                         | < Voltar Concluir Cancelar                                                                                      |

7° - Após a instalação do Driver, é necessário verificar qual porta COM foi gerada no "Gerenciador de Dispositivos". Para abrir o Gerenciador vá até o "Menu Iniciar" clique com o botão direto do mouse no ícone do Meu Computador e navegue até a opção "Propriedades".

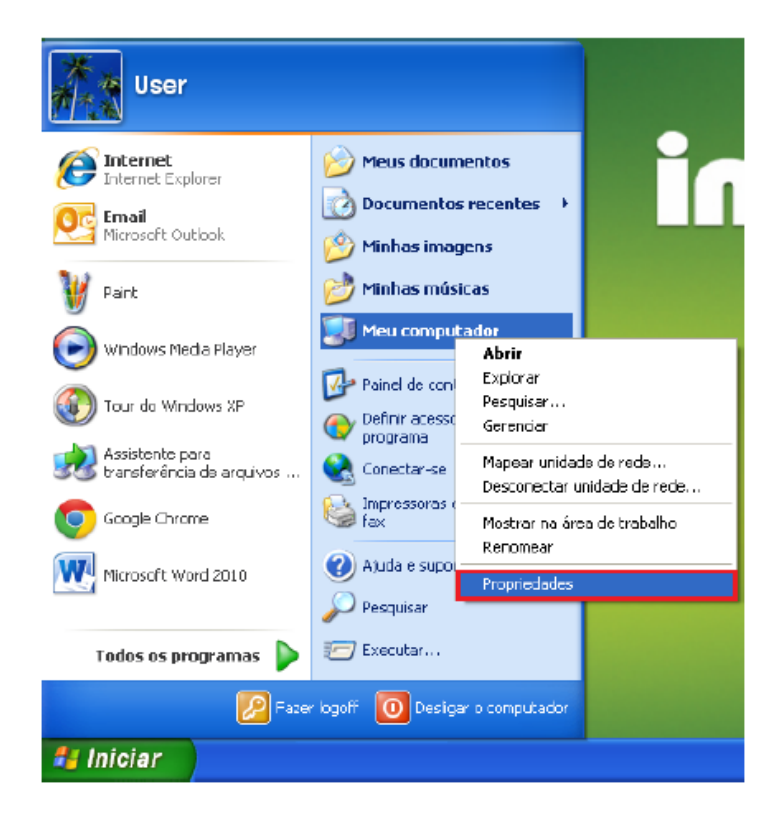

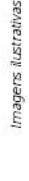

8° - Será apresentada a tela de "Propriedades do Sistema", vá até a aba "Hardware".

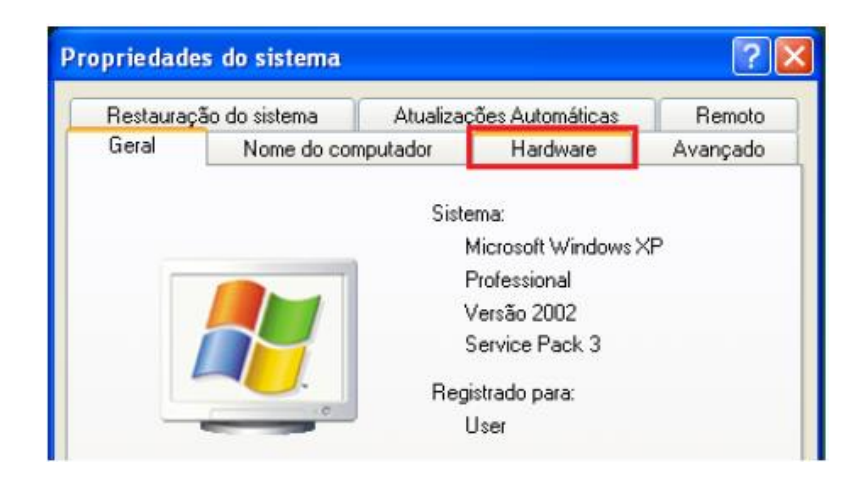

9° - Na aba Hardware clique no botão "Gerenciador de Dispositivos".

| Propriedad | les do sistema                                                                                                    |                                                                 | ? 🗙                                   |
|------------|----------------------------------------------------------------------------------------------------|-----------------------------------------------------------------|---------------------------------------|
| Restaura   | ação do sistema 🔰 Atualiza                                                                                                    | ções Automáticas                                                | Remoto                                |
| Geral      | Nome do computador                                                                                                    | Hardware                                                        | Avançado                              |
| Gerencia   | ador de dispositivos<br>O Gerenciador de dispositivos l<br>hardware instalados no compu<br>propriedades de qualquer dispo        | lista todos os disposi<br>tador. Use-o para alt<br>seitivo      | tivos de<br>erar as                   |
|            |                                                                                                    | Gerenciador de di                                               | spositivos                            |
| Drivers    | A assinatura de drivers permite<br>drivers instalados com o Windo<br>configurar o modo como o Wind<br>Update para obter drivers. | confirmar a compatib<br>ws. O Windows Upd<br>dows se conecta ao | ilidade dos<br>ate permite<br>Windows |
|            | Assinatura de driver                                                                                                    | Windows Up                                                      | date                                  |
| Perfis de  | e hardware<br>Os Perfis de hardware fornecer<br>armazenar diferentes configura                                                   | m um meio de config<br>ções de hardware.                        | urar e                                |
|            |                                                                                                    | Perfis de harc                                                  | lware                                 |
|            | OK                                                                                                    | Cancelar                                                        | Aplicar                               |

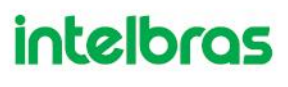

10° - Em seguida verifique a porta COM que foi gerada.

No exemplo abaixo a porta gerada foi: COM6. Lembrando que o numero da porta irá variar.

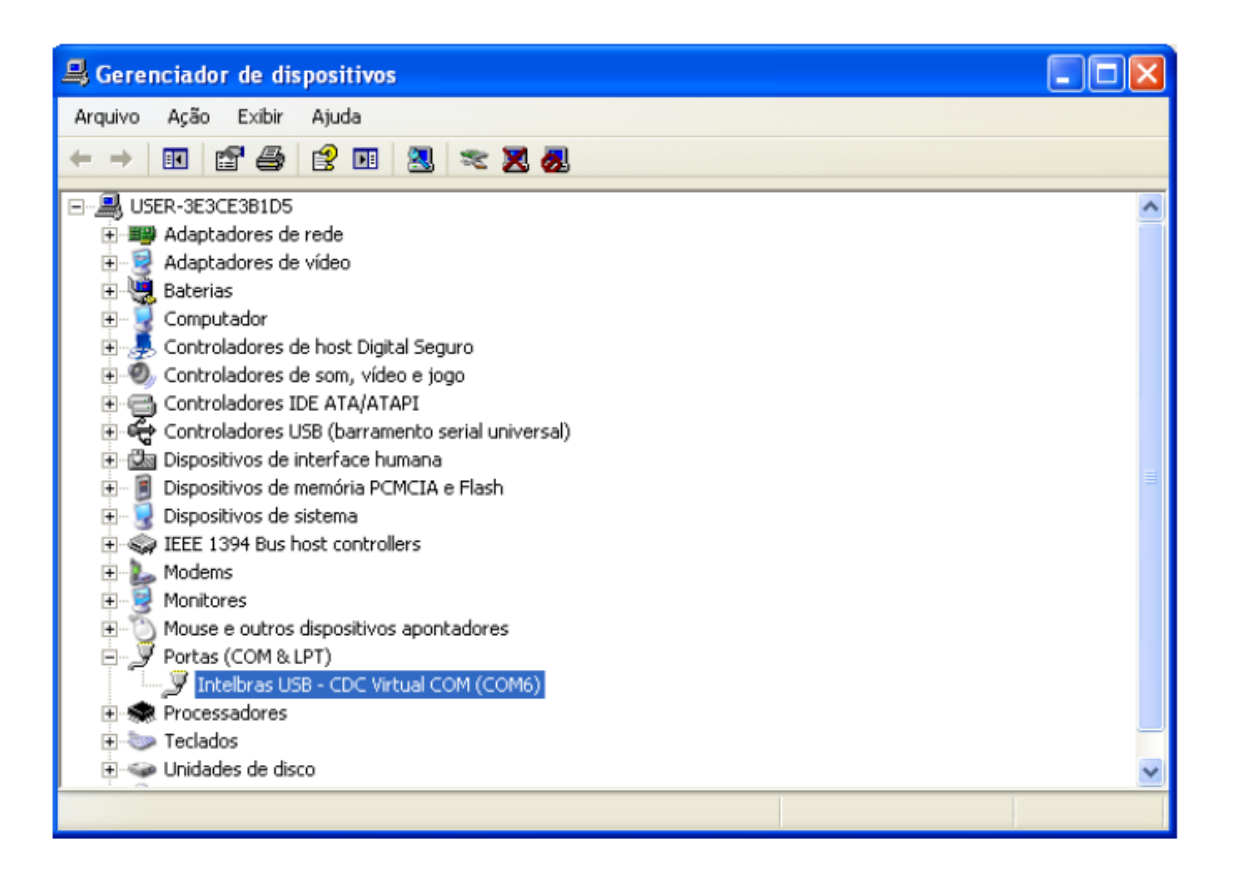

#### 11° - Em Seguida configure a porta de comunicação no ICTI Manager.

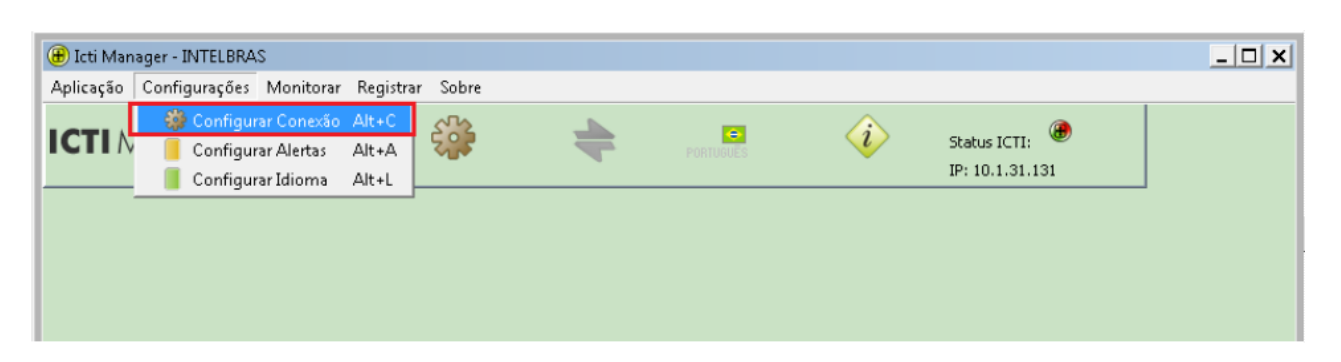

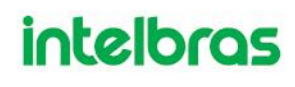

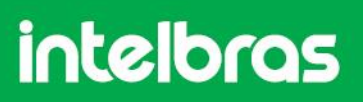

12° - Selecione a porta COM que foi apresentada no Gerenciador de Dispositivos e clique em Salvar.

| 🛞 Configurar Conexão 📃 🗾 🖊    |
|-------------------------------|
| Configurar conexão com o ICTI |
| Serial     Porta: COM1        |
|                               |
| C Rede<br>End. IP: 127.0.0.0  |
| Porta: 61000                  |
| 🔲 Gravar log do ICTI          |
| 2° 📝 Salvar 👔 Cancelar        |

Se a configuração estiver correta o ícone do ICTI ficará verde, indicando que a comunicação foi estabelecida.

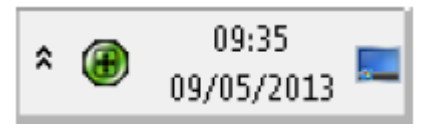

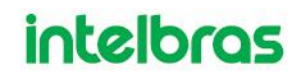